# BeoMedia 1

# Ξεκινώντας

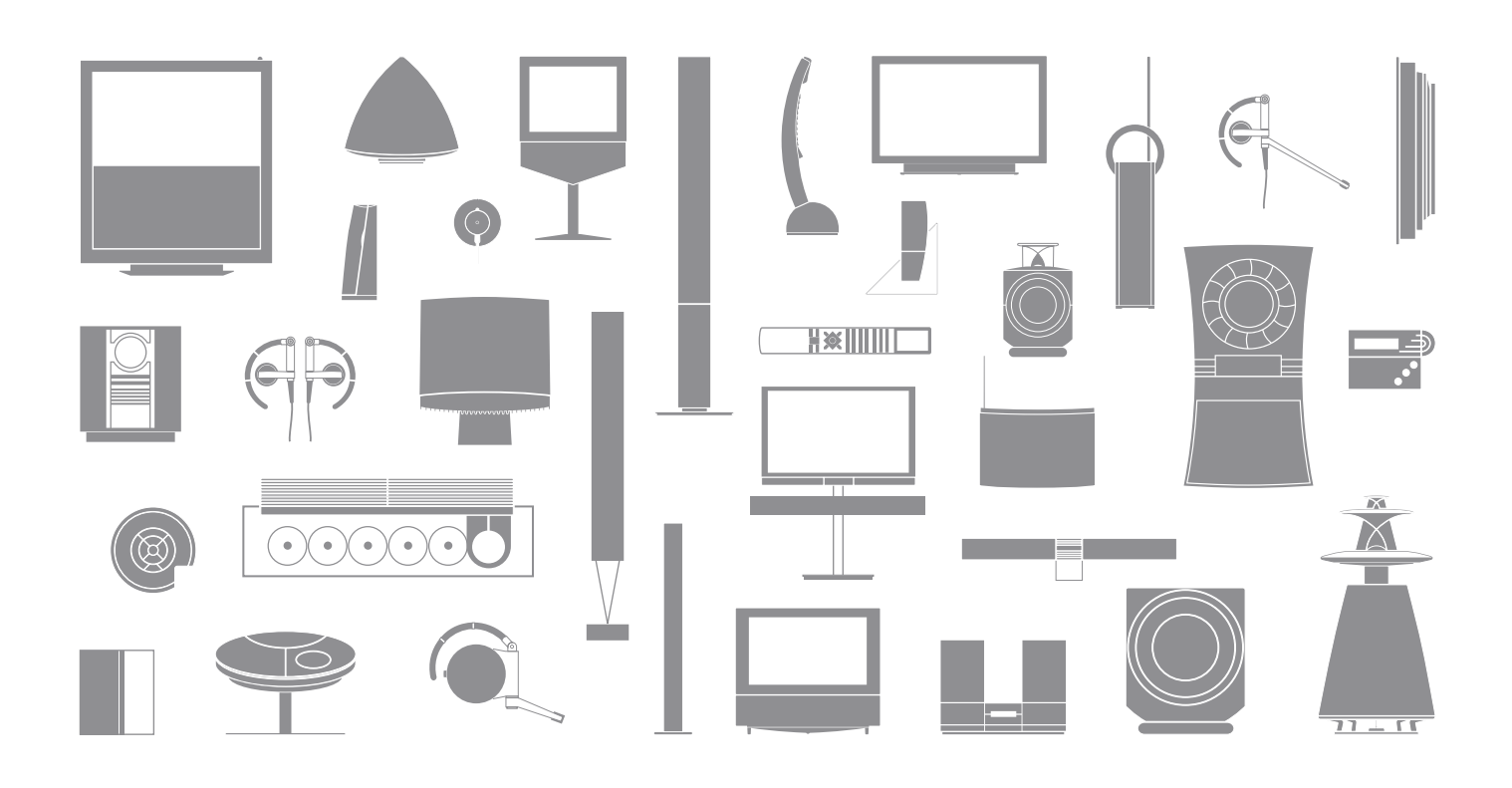

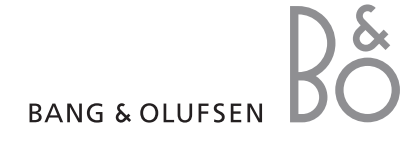

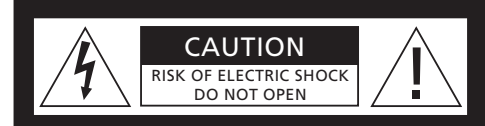

ΠΡΟΣΟΧΗ: Για να μειωθεί ο κίνδυνος ηλεκτροπληξίας, μην αφαιρείτε το κάλυμμα (ή το πίσω μέρος). Στο εσωτερικό, δεν περιέχονται εξαρτήματα τα οποία μπορεί να επισκευάσει ο χρήστης. Για οποιαδήποτε επισκευή, απευθυνθείτε σε εξειδικευμένο προσωπικό σέρβις.

**ΠΡΟΕΙΔΟΠΟΙΗΣΗ:** Για να μειωθεί ο κίνδυνος πυρκαγιάς ή ηλεκτροπληξίας, μην εκθέτετε αυτή τη συσκευή σε βροχή ή υγρασία. Μην εκθέτετε αυτή τη συσκευή σε σταγόνες ή πιτσιλιές και βεβαιωθείτε ότι δεν τοποθετείτε αντικείμενα με υγρά, όπως ανθοδοχεία, πάνω στη συσκευή.

Για να αποσυνδέσετε πλήρως αυτή τη συσκευή από το ρεύμα, αφαιρέστε το φις τροφοδοσίας από την πρίζα του τοίχου. Η αποσυνδεμένη συσκευή θα παραμείνει σε άμεση κατάσταση λειτουργίας.

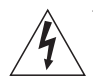

Το εικονίδιο του κεραυνού με αιχμή βέλους μέσα σε ισόπλευρο τρίγωνο προειδοποιεί το χρήστη για την παρουσία μη μονωμένης "επικίνδυνης τάσης" εντός του περιβλήματος του προϊόντος που μπορεί να είναι επαρκούς μεγέθους ώστε να συνιστά κίνδυνο ηλεκτροπληξίας σε άτομα.

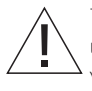

Το εικονίδιο του θαυμαστικού μέσα σε ισόπλευρο τρίγωνο προειδοποιεί το χρήστη για την παρουσία σημαντικών οδηγιών λειτουργίας και συντήρησης (επισκευής) στα συνοδευτικά έγγραφα του προϊόντος.

#### Μόνο για την αγορά των ΗΠΑ!

ΣΗΜΕΙΩΣΗ: Ο παρών εξοπλισμός έχει δοκιμαστεί και διαπιστωθεί ότι συμμορφώνεται με τα όρια που έχουν τεθεί για ψηφιακές συσκευές τάξης Β, σύμφωνα με το τμήμα 15 των Κανονισμών FCC. Αυτά τα όρια έχουν σχεδιαστεί για να παρέχουν εύλογη προστασία έγαντι επιβλαβών παρεμβολών σε οικιακή ενκατάσταση. Ο παρών εξοπλισμός παράγει, χρησιμοποιεί και μπορεί να εκπέμψει ραδιοσυχνοτική ενέργεια και, εάν δεν εγκατασταθεί και χρησιμοποιηθεί σύμφωνα με τις οδηγίες, ενδέχεται να προκαλέσει επιβλαβείς παρεμβολές στις ραδιοεπικοινωνίες. Ωστόσο, δεν εννυάται ότι δεν θα δημιουργηθούν παρεμβολές σε μια συγκεκριμένη ενκατάσταση. Εάν ο παρών εξοπλισμός προκαλεί επιβλαβείς παρεμβολές στη ραδιοφωνική ή τηλεοπτική λήψη, οι οποίες μπορούν να διαπιστωθούν από την απενεργοποίηση και ενεργοποίηση του εξοπλισμού, συνιστάται στο χρήστη να προσπαθήσει να επιλύσει την παρεμβολή με ένα ή περισσότερα από τα ακόλουθα μέτρα:

- Αλλάξτε τον προσανατολισμό ή τη θέση της κεραίας λήψης.
- Αυξήστε την απόσταση ανάμεσα στον εξοπλισμό και το δέκτη.
- Συνδέστε τον εξοπλισμό σε πρίζα διαφορετικού κυκλώματος από αυτό στο οποίο έχει συνδεθεί ο δέκτης.
- Για βοήθεια, συμβουλευθείτε το κατάστημα πώλησης ή έναν έμπειρο τεχνικό ραδιοφώνου/ τηλεόρασης.

#### Μόνο για την αγορά του Καναδά!

Η παρούσα ψηφιακή συσκευή τάξης Β πληροί όλες τις απαιτήσεις των Κανονισμών Σχετικά με Εξοπλισμούς που Προκαλούν Παρεμβολές του Καναδά.

# Σχετικά με αυτό τον Οδηγό

Ο σκοπός αυτού του Οδηγού είναι να ξεκινήσετε τη χρήση του BeoMedia 1 με ευκολία.

Ο Οδηγός εξηγεί τη βασική λειτουργία του BeoMedia 1 – για παράδειγμα, πώς να ενεργοποιήσετε το προϊόν, πώς να επιλέξετε πηγές και πώς να μετακινηθείτε στην οθόνη με το τηλεχειριστήριο Beo4.

Παρέχει επίσης χρήσιμες συμβουλές για το πώς να κάνετε πλήρη χρήση του προϊόντος.

Για περισσότερες πληροφορίες σχετικά με τη λειτουργία του BeoMedia 1, ανατρέξτε στον Οδηγό λειτουργίας στην οθόνη στη σελίδα 7 αυτού του οδηγού. 

# Περιεχόμενα

Θεωρούμε δεδομένο ότι προσωπικό του καταστήματος της Bang & Olufsen θα παραδώσει, εγκαταστήσει και ρυθμίσει το BeoMedia 1. Ωστόσο, αυτός ο Οδηγός περιέχει πληροφορίες για το πώς να συνδέσετε το BeoMedia 1. Αυτό μπορεί να σας φανεί χρήσιμο εάν θελήσετε να μετακινήσετε το προϊόν σας χωρίς τη βοήθεια του καταστήματος, αλλά δεν αρκεί για να εγκαταστήσετε μόνοι σας το προϊόν.

#### Γνωριμία με το BeoMedia, 6

- Πριν ξεκινήσετε
- Ο Οδηγός του BeoMedia στην οθόνη

#### Ξεκινήστε τη χρήση του BeoMedia, 8

- Χρήση του Beo4 με το BeoMedia
- Πώς να χρησιμοποιήσετε τις επισκοπήσεις μενού

#### Πώς να χειριστείτε τις πηγές του BeoMedia, 10

- N.MUSIC
- N.RADIO
- PHOTO
- WEB

#### Ρύθμιση του BeoMedia 1, 14

- Χειρισμός του BeoMedia 1
- Διαγράμματα συνδέσεων

#### Αντίγραφο ασφαλείας και πρόγραμμα προστασίας από ιούς, 18

- Αντίγραφο ασφαλείας
- Επανεγκατάσταση δεδομένων
- Πρόγραμμα προστασίας από ιούς
- Άδεια Χρήσης Τελικού Χρήστη EULA

# Γνωριμία με το BeoMedia

Το BeoMedia σας δίνει τη δυνατότητα να απολαύσετε όλες τις νέες πηγές ψηφιακών μέσων μέσα από τα συστήματα ήχου και εικόνας της Bang & Olufsen που ήδη διαθέτετε στο σπίτι σας. Οι νέες πηγές είναι:

- Ψηφιακή μουσική
- Ραδιόφωνο μέσω Internet
- Ψηφιακές φωτογραφίες και video clip
- Ιστοσελίδες στο Internet

Για να κάνετε πλήρη χρήση αυτών των πηγών, πριν ξεκινήσετε, πρέπει να μεταφέρετε δεδομένα, να εισάγετε αγαπημένες ιστοσελίδες και να δημιουργήσετε λίστες αναπαραγωγής.

Όταν ξεκινήσετε τη χρήση του BeoMedia, μπορείτε επίσης να βρείτε πρόσθετη βοήθεια στον Οδηγό του BeoMedia στην οθόνη.

#### Πριν ξεκινήσετε

Πριν ξεκινήσετε τη χρήση των πηγών του BeoMedia, πρέπει να μεταφέρετε την ψηφιακή σας μουσική και φωτογραφίες από τον υπολογιστή σας στο BeoMedia - και να εισάγετε τις αγαπημένες σας ιστοσελίδες.

Μπορείτε επίσης να δημιουργήσετε λίστες αναπαραγωγής των αγαπημένων σας ραδιοφωνικών σταθμών μέσω Internet και των μουσικών κομματιών σας. Χρησιμοποιήστε τον υπολογιστή σας για να μεταφέρετε προσωπικά δεδομένα στο BeoMedia και για να δημιουργήσετε αγαπημένες επιλογές και λίστες αναπαραγωγής.

Για περισσότερες πληροφορίες, ανατρέξτε στον Οδηγό PC που εγκαταστάθηκε μαζί με το BeoMedia και που μπορείτε να τον βρείτε μέσα από την γραμμή ελέγχου στην επιφάνεια εργασίας του υπολογιστή σας.

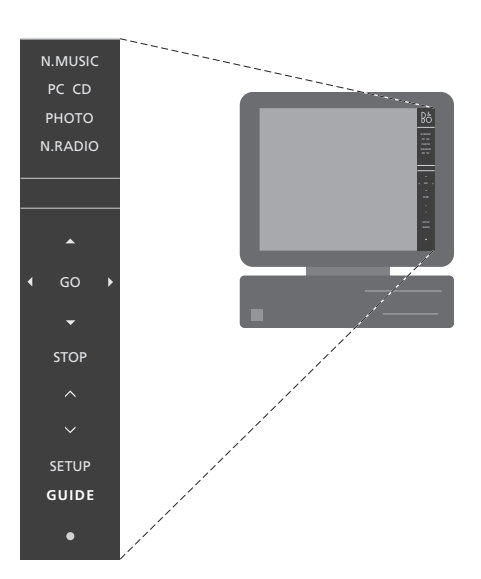

Χρησιμοποιήστε τον Οδηγό ΡC που βρίσκεται στην επιφάνεια εργασίας σας για να μάθετε πώς να μεταφέρετε την ψηφιακή σας μουσική και τις προσωπικές σας φωτογραφίες στο BeoMedia - και πώς να εισάγετε αγαπημένες ιστοσελίδες και να δημιουργήσετε λίστες αναπαραγωγής\*.

#### Ο Οδηγός του BeoMedia στην οθόνη

Μπορείτε πάντα να ανακαλείτε στην οθόνη της τηλεόρασής σας τον Οδηγό του BeoMedia στην οθόνη για λεπτομερείς πληροφορίες και χρήσιμες συμβουλές σχετικά με το χειρισμό του BeoMedia 1.

#### Ανάκληση του Οδηγού του BeoMedia στην οθόνη ...

- Πιέστε επανειλημμένα LIST μέχρι να εμφανιστεί η ένδειξη PC στο Beo4 και κατόπιν πιέστε GO.
- > Χρησιμοποιήστε το ▼ για να μετακινηθείτε προς τα κάτω και να φωτίσετε την πηγή BeoMedia που θέλετε και κατόπιν πιέστε GO.
- > Πιέστε το κόκκινο πλήκτρο για να ανακαλέσετε την επισκόπηση μενού και κατόπιν πιέστε 2 για να ανακαλέσετε τον Οδηγό.

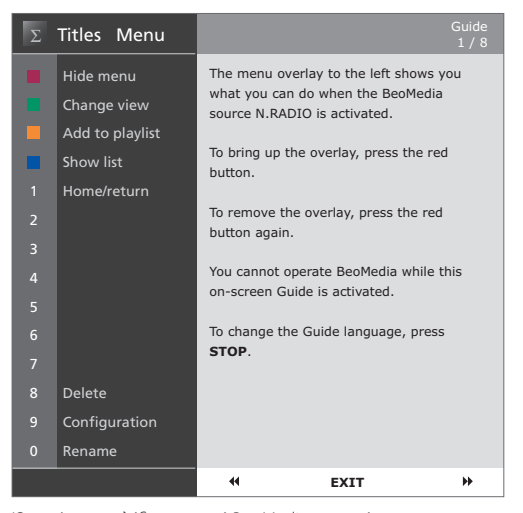

Όταν έχετε επιλέξει μια πηγή BeoMedia, μπορείτε να ανακαλέσετε τον Οδηγό χειρισμού του BeoMedia στην οθόνη της τηλεόρασης.

# Ξεκινήστε τη χρήση του BeoMedia

Μόλις μεταφέρετε τα προσωπικά σας δεδομένα στις ξεχωριστές πηγές του BeoMedia, είστε έτοιμοι να ξεκινήσετε τη χρήση του BeoMedia.

Το τηλεχειριστήριο Beo4 χρησιμοποιείται για το χειρισμό του BeoMedia, για παράδειγμα, για την ενεργοποίηση πηγών, τη μετακίνηση μέσα στην οθόνη και την ανάκληση των επισκοπήσεων μενού των διαφόρων πηγών.

#### Χρήση του Beo4 με το BeoMedia

Χρησιμοποιήστε το τηλεχειριστήριο Beo4 για να ενεργοποιήσετε το BeoMedia και να επιλέξετε πηγές.

LIST

GO

PC

Πιέστε επανειλημμένα LIST μέχρι να εμφανιστεί η ένδειξη PC. Στη συνέχεια, πιέστε GO για να ενεργοποιήσετε το BeoMedia

Όταν το BeoMedia ενεργοποιηθεί, στην οθόνη εμφανίζεται η λίστα των πηγών, όπως φαίνεται στα δεξιά

Χρησιμοποιήστε τα πλήκτρα βέλη για να φωτίσετε την πηγή BeoMedia που θέλετε να επιλέξετε. Στη συνέχεια, πιέστε GO

Πιέστε το κόκκινο πλήκτρο για να ανακαλέσετε μια επισκόπηση μενού για την επιλεγμένη πηγή

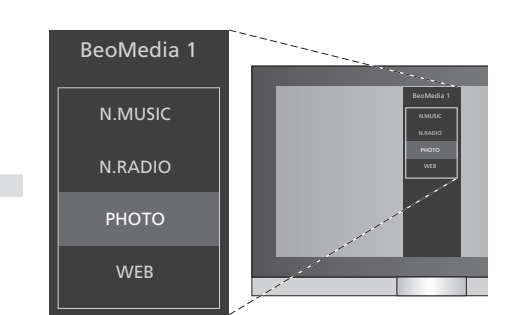

Με το BeoMedia μπορείτε να έχετε εύκολη πρόσβαση στην ψηφιακή σας μουσική, τις προσωπικές σας φωτογραφίες, τις αγαπημένες σας ιστοσελίδες και σε περισσότερους από 4000 ραδιοφωνικούς σταθμούς μέσω Internet ανά τον κόσμο.

#### Πώς να χρησιμοποιήσετε τις επισκοπήσεις μενού

Κάθε πηγή του BeoMedia διαθέτει επισκόπηση μενού που σας δείχνει τις επιλογές που έχετε με την επιλεγμένη πηγή. Πιέστε το κόκκινο πλήκτρο στο Beo4 για να ανακαλέσετε την επισκόπηση μενού.

Όταν εμφανιστεί η επισκόπηση, πιέστε το αντίστοιχο έγχρωμο πλήκτρο ή αριθμητικό πλήκτρο στο Beo4 για να ενεργοποιήσετε τη λειτουργία που θέλετε για παράδειγμα, 3 για να ξεκινήσετε την προβολή παρουσίασης φωτογραφιών ή 5 για μεγέθυνση, όπως φαίνεται στην επισκόπηση του Photo στα δεξιά.

Όταν μάθετε τις λειτουργίες που αντιπροσωπεύει κάθε έγχρωμο πλήκτρο, μπορείτε να τα χρησιμοποιείτε χωρίς να ανακαλείτε πρώτα την επισκόπηση μενού στην οθόνη.

Για να ενεργοποιήσετε ένα αριθμητικό πλήκτρο, πρέπει πάντα να πιέζετε πρώτα το κόκκινο πλήκτρο και αμέσως μετά το αριθμητικό πλήκτρο.

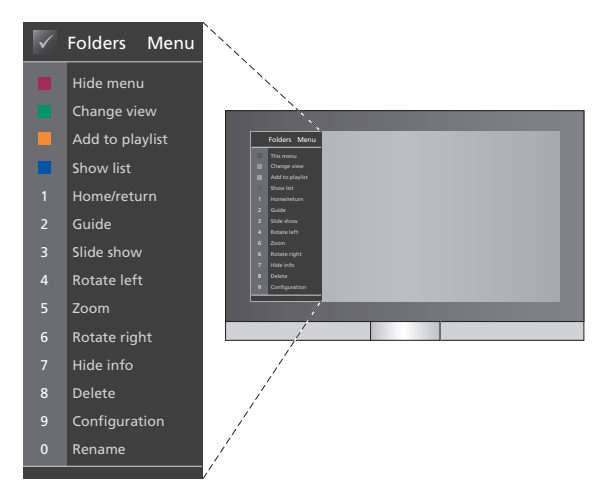

Η επισκόπηση μενού παρουσιάζει τις επιλογές που έχετε με κάθε πηγή του BeoMedia - Μόλις εμφανιστεί η επισκόπηση, πιέστε το αντίστοιχο πλήκτρο για να επιλέξετε τη λειτουργία που θέλετε να ενεργοποιήσετε. Για να ανακαλέσετε τις πηγές του BeoMedia και για να τις χειριστείτε στην τηλεόραση Bang & Olufsen, χρησιμοποιήστε το τηλεχειριστήριο Beo4.

Οι βασικές αρχές χειρισμού των πηγών του BeoMedia είναι ίδιες για κάθε πηγή – για παράδειγμα, μετακίνηση μέσα στην οθόνη, επιλογή από τη λίστα ή αλλαγή προβολής.

Αντίθετα, η επισκόπηση μενού διαφέρει από πηγή σε πηγή καθώς παρουσιάζει τις πρόσθετες λειτουργίες που είναι διαθέσιμες για κάθε πηγή.

#### N.MUSIC

Με το N.MUSIC μπορείτε να κρύψετε όλα τα CD σας και να εξακολουθείτε να έχετε πρόσβαση σε όλη σας τη μουσική μέσω των συστημάτων εικόνας και ήχου της Bang & Olufsen που υπάρχουν στο σπίτι σας.

Όταν αντιγράψετε όλη τη μουσική σας στο BeoMedia, η μουσική οργανώνεται αυτόματα ανά τίτλο, άλμπουμ, καλλιτέχνη και είδος - κι έτσι η αναζήτηση γίνεται εύκολη.

Μπορείτε επίσης να δημιουργήσετε τις δικές σας λίστες αναπαραγωγής και να τις χρησιμοποιείτε όποτε θέλετε - φτιάξτε μία για κάθε περίσταση.

Πώς να ενεργοποιήσετε το N.MUSIC ...

- > Πιέστε επανειλημμένα LIST μέχρι να εμφανιστεί η ένδειξη PC και κατόπιν πιέστε GO για να επιλέξετε ως πηγή σας το BeoMedia.

#### Πώς να χειριστείτε το N.MUSIC ...

- > Όταν ενεργοποιήσετε το N.MUSIC, πιέστε επανειλημμένα το πράσινο πλήκτρο για να μετακινηθείτε μεταξύ των διαφορετικών προβολών: Artists (Καλλιτέχνες), Genre (Είδος), Folders (Φάκελοι), Titles (Τίτλοι), Playlists (Λίστες αναπαραγωγής) και Albums (Άλμπουμ).
- > Χρησιμοποιήστε το ▲ ή για να μετακινηθείτε μεταξύ των διαθέσιμων κομματιών του Ν.MUSIC.
- > Κατόπιν, πιέστε GO για να επιλέξετε ένα κομμάτι.

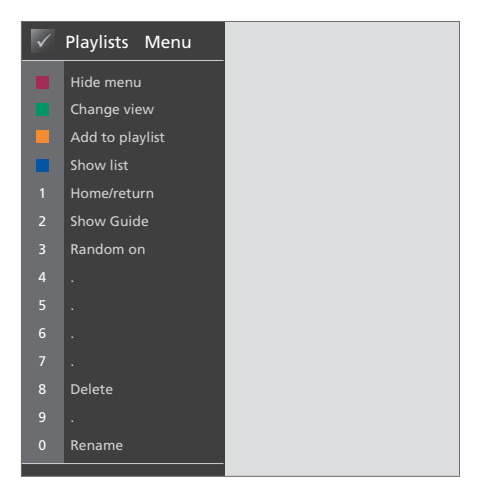

Αυτή η επισκόπηση μενού παρουσιάζει τις επιλογές σας όταν το Ν.ΜUSIC είναι ενεργοποιημένο. Πιέστε το κόκκινο πλήκτρο για να ανακαλέσετε την επισκόπηση.

#### Χρήσιμες συμβουλές ...

Όταν πιέσετε το μπλε πλήκτρο για να κρύψετε τη λίστα, στην οθόνη θα εμφανίζονται μόνο οι πληροφορίες που αφορούν το κομμάτι το οποίο ακούτε αυτή τη στιγμή. Σε αυτή την προβολή, μπορείτε να χρησιμοποιήσετε τα και για να μετακινηθείτε μεταξύ κομματιών και τα «και » για να μετακινηθείτε μεταξύ κομματιών και τα «και » για να

Πιέστε το μπλε πλήκτρο για να εμφανίσετε και πάλι τη λίστα. Σε αυτή την προβολή, μπορείτε να χρησιμοποιήσετε το ◀ για να κλείσετε τις ομάδες και το ➔ για να μετακινηθείτε μεταξύ των ομάδων - μια ΄ομάδα΄ είναι, για παράδειγμα, μια λίστα αναπαραγωγής, ένα CD ή ένα φωτογραφικό άλμπουμ.

#### **N.RADIO**

Θέλετε να ακούσετε μουσική τζαζ από το Σικάγο ή ειδήσεις από τη Σιγκαπούρη; Με το Ν.RADIO έχετε εύκολη πρόσβαση σε περισσότερους από 4000 ραδιοφωνικούς σταθμούς μέσω Internet μέσω των συστημάτων εικόνας και ήχου της Bang & Olufsen που υπάρχουν στο σπίτι σας.

Μπορείτε να ταξινομήσετε τους ραδιοφωνικούς σταθμούς ανά χώρα, γλώσσα, είδος και τίτλο και να δημιουργήσετε τις δικές σας λίστες αναπαραγωγής με τους αγαπημένους σας σταθμούς.

#### Πώς να ενεργοποιήσετε το N.RADIO ...

- > Πιέστε επανειλημμένα LIST μέχρι να εμφανιστεί η ένδειξη PC και κατόπιν πιέστε GO για να επιλέξετε ως πηγή σας το BeoMedia.

#### Πώς να χειριστείτε το N.RADIO ...

- > Όταν ενεργοποιήσετε το Ν.RADIO, πιέστε επανειλημμένα το πράσινο πλήκτρο για να μετακινηθείτε μεταξύ των διαφορετικών προβολών: Titles (Τίτλοι), Genres (Είδη), Language (Γλώσσα), Country (Χώρα) και Playlists (Λίστες αναπαραγωγής).
- > Χρησιμοποιήστε το ▲ ή ▼ για να μετακινηθείτε μεταξύ των διαθέσιμων σταθμών του Ν.RADIO.
- > Κατόπιν, πιέστε GO για να επιλέξετε ένα ραδιοφωνικό σταθμό.

#### Χρήσιμες συμβουλές ...

Καθώς ακούτε Ν.RADIO μπορείτε να προσθέσετε ή να μετακινήσετε σταθμούς σε μια λίστα αναπαραγωγής.

Σε προβολή λίστας αναπαραγωγής: Πιέστε το κίτρινο πλήκτρο για να μετακινήσετε το σταθμό ή τη λίστα αναπαραγωγής που έχετε φωτίσει.

Σε άλλες προβολές: Πιέστε το κίτρινο πλήκτρο για να προσθέσετε το σταθμό ή την ομάδα που έχετε φωτίσει σε μια λίστα αναπαραγωγής.

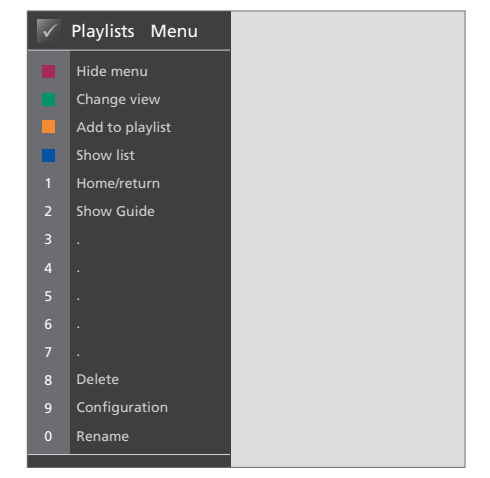

Αυτή η επισκόπηση μενού παρουσιάζει τις επιλογές σας όταν το Ν.RADIO είναι ενεργοποιημένο. Πιέστε το κόκκινο πλήκτρο για να ανακαλέσετε την επισκόπηση.

#### **РНОТО**

Με το BeoMedia PHOTO μπορείτε να δείξετε τις ψηφιακές σας φωτογραφίες και video clip στους φίλους και την οικογένειά σας στην τηλεόραση Bana & Olufsen.

Η οργάνωση των φωτογραφιών είναι εύκολη - κι αντί να τις δείτε στο laptop σας, μπορείτε να τις δείτε στην οθόνη της τηλεόρασής σας στο καθιστικό σας.

Πώς να ενεργοποιήσετε το ΡΗΟΤΟ ...

- > Πιέστε επανειλημμένα LIST μέχρι να εμφανιστεί η ένδειξη PC. Στη συνέχεια, πιέστε GO για να επιλέξετε ως πηγή σας το BeoMedia.

#### Πώς να χειριστείτε το ΡΗΟΤΟ ...

- > Όταν ενεργοποιήσετε το PHOTO, πιέστε επανειλημμένα το πράσινο πλήκτρο για να μετακινηθείτε μεταξύ των διαφορετικών προβολών: Dates (Ημερομηνίες), Folders (Φάκελοι) και Playlists (Λίστες αναπαραγωγής).
- > Χρησιμοποιήστε το ▲ ή ▼ για να μετακινηθείτε μεταξύ των φωτογραφιών και των video clip σας.
- > Κατόπιν, πιέστε GO για να δείτε μια φωτογραφία ή video clip.
- Πιέστε το μπλε πλήκτρο για προβολή σε πλήρη οθόνη.

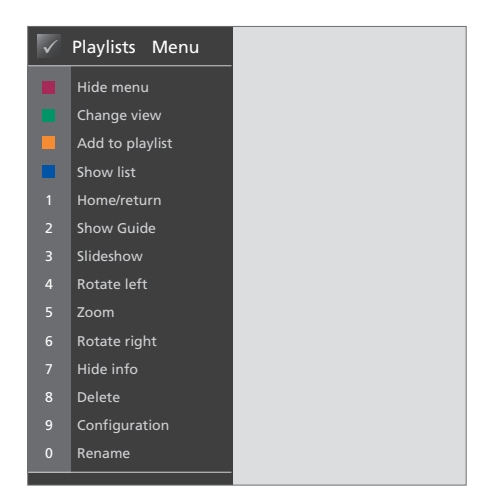

Αυτή η επισκόπηση μενού παρουσιάζει τις επιλογές σας όταν το PHOTO είναι ενεργοποιημένο. Πιέστε το κόκκινο πλήκτρο για να ανακαλέσετε την επισκόπηση.

#### Χρήσιμες συμβουλές ...

Για να ξεκινήσετε μια προβολή παρουσίασης των φωτογραφιών σας, πιέστε το κόκκινο πλήκτρο και αμέσως μετά τον αριθμό 3.

#### WEB

Με το BeoMedia WEB μπορείτε να επισκεφτείτε τις αγαπημένες σας ιστοσελίδες μέσω της τηλεόρασής σας Bang & Olufsen – χωρίς να ενεργοποιήσετε τον υπολογιστή σας. Μπορείτε να μετακινείστε ανάμεσα στις αγαπημένες σας ιστοσελίδες και στην οθόνη της τηλεόρασης μέσω του τηλεχειριστηρίου Beo4.

Πώς να ενεργοποιήσετε το WEB ...

- > Πιέστε επανειλημμένα LIST μέχρι να εμφανιστεί η ένδειξη PC. Στη συνέχεια, πιέστε GO για να επιλέξετε ως πηγή σας το BeoMedia.

#### Πώς να χειριστείτε το WEB ...

- > Όταν ενεργοποιήσετε το WEB, πιέστε επανειλημμένα το πράσινο πλήκτρο για να μετακινηθείτε μεταξύ των διαφορετικών προβολών: Bookmarks (Σελιδοδείκτες), History (Ιστορία) και Popups (Αναδυόμενα στοιχεία).
- > Χρησιμοποιήστε τα και για να μετακινηθείτε μεταξύ των διαθέσιμων ιστοσελίδων.
- > Κατόπιν, πιέστε GO για να ανακαλέσετε την επιλεγμένη ιστοσελίδα στην οθόνη.
- > Πιέστε το μπλε πλήκτρο για προβολή σε πλήρη οθόνη.

#### Χρήσιμες συμβουλές ...

Για να μετακινηθείτε μέσα σε μια ιστοσελίδα με το Beo4, πρέπει πρώτα να κρύψετε τη λίστα πιέζοντας το μπλε πλήκτρο. Επίσης, πιέστε το κόκκινο πλήκτρο για να κρύψετε το μενού, εάν εμφανίζεται.

- > Κατόπιν, χρησιμοποιήστε τα ▲ ▼ και ↔ για να μετακινηθείτε μέσα στη σελίδα.
- > Πιέστε GO για να μεταβείτε σε κατάσταση δείκτη 'pointer mode' και να μετακινηθείτε μέσα στη σελίδα.
- > Χρησιμοποιήστε τα πλήκτρα βέλη ~ τκαι ΦΡγια να μετακινήσετε το δείκτη σε κάποιο σύνδεσμο και πιέστε GO για να ανακαλέσετε την καινούργια σελίδα.
- > Πιέστε EXIT για να αλλάξετε το δείκτη και πάλι σε κατάσταση κύλισης 'scroll mode'.

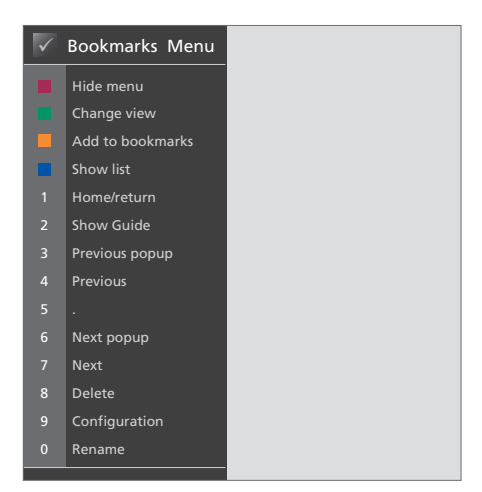

Αυτή η επισκόπηση μενού παρουσιάζει τις επιλογές σας όταν το WEB είναι ενεργοποιημένο. Πιέστε το κόκκινο πλήκτρο για να ανακαλέσετε την επισκόπηση.

# Ρύθμιση του BeoMedia 1

Το BeoMedia 1 περιλαμβάνει τα ακόλουθα προϊόντα:

- BeoMedia 1
- Καλώδια
- Δέκτη IR (απαιτείται μόνο σε ορισμένες διατάξεις)
- Λογισμικό (προεγκατεστημένο)

Η πλήρης διάταξη αναφέρεται ως BeoMedia 1.

To BeoMedia 1 πρέπει να εγκατασταθεί και να ρυθμιστεί από επαγγελματία τεχνικό εγκατάστασης. Διάφορες διατάξεις απεικονίζονται στις σελίδες 15–17.

#### Χειρισμός του BeoMedia 1

- Αποφύγετε την τοποθέτηση του BeoMedia στο άμεσο ηλιακό φως ή σε άμεσο τεχνητό φως, όπως π.χ. φώτα προβολείς.
- Βεβαιωθείτε ότι το BeoMedia είναι ρυθμισμένο, τοποθετημένο και συνδεδεμένο σύμφωνα με τις οδηγίες.
- Μην υποβάλλετε το BeoMedia σε υψηλή υγρασία, βροχή ή πηγές θερμότητας.
- Το BeoMedia είναι σχεδιασμένο για χρήση μόνο σε εσωτερικούς, ξηρούς, οικιακούς χώρους.
   Να το χρησιμοποιείτε μόνο σε θερμοκρασίες 10–40°C (50–105°F).
- Αφήστε αρκετό χώρο γύρω από το BeoMedia για επαρκή αερισμό (5 cm).
- Μην επιχειρήσετε να ανοίξετε το BeoMedia.
  Αφήστε τέτοιου είδους εργασίες στο εξειδικευμένο προσωπικό του σέρβις.
- Σε περίπτωση που το BeoMedia αρχίσει να κάνει υπερβολικό θόρυβο, θα πρέπει να το παραδώσετε αμέσως για σέρβις.
- Μπορείτε να απενεργοποιήσετε εντελώς το BeoMedia μόνο αποσυνδέοντάς το από την πρίζα τοίχου.

#### Επισκόπηση του συστήματος

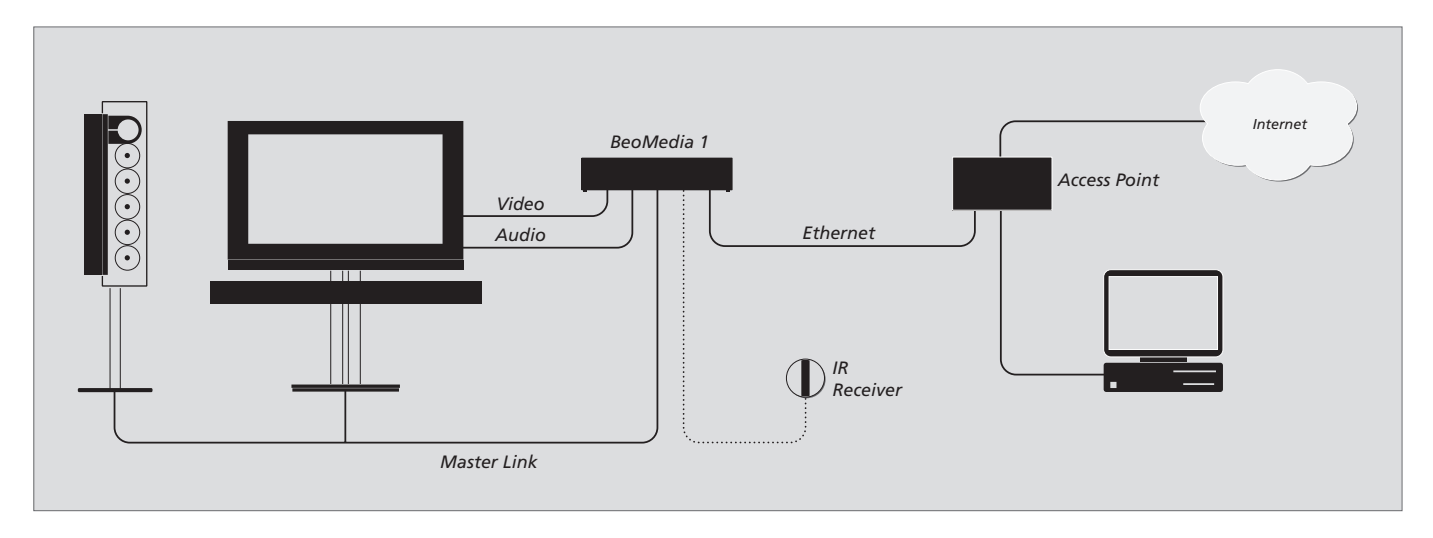

## BeoMedia συνδεδεμένο σε BeoVisions με είσοδο DVI-I

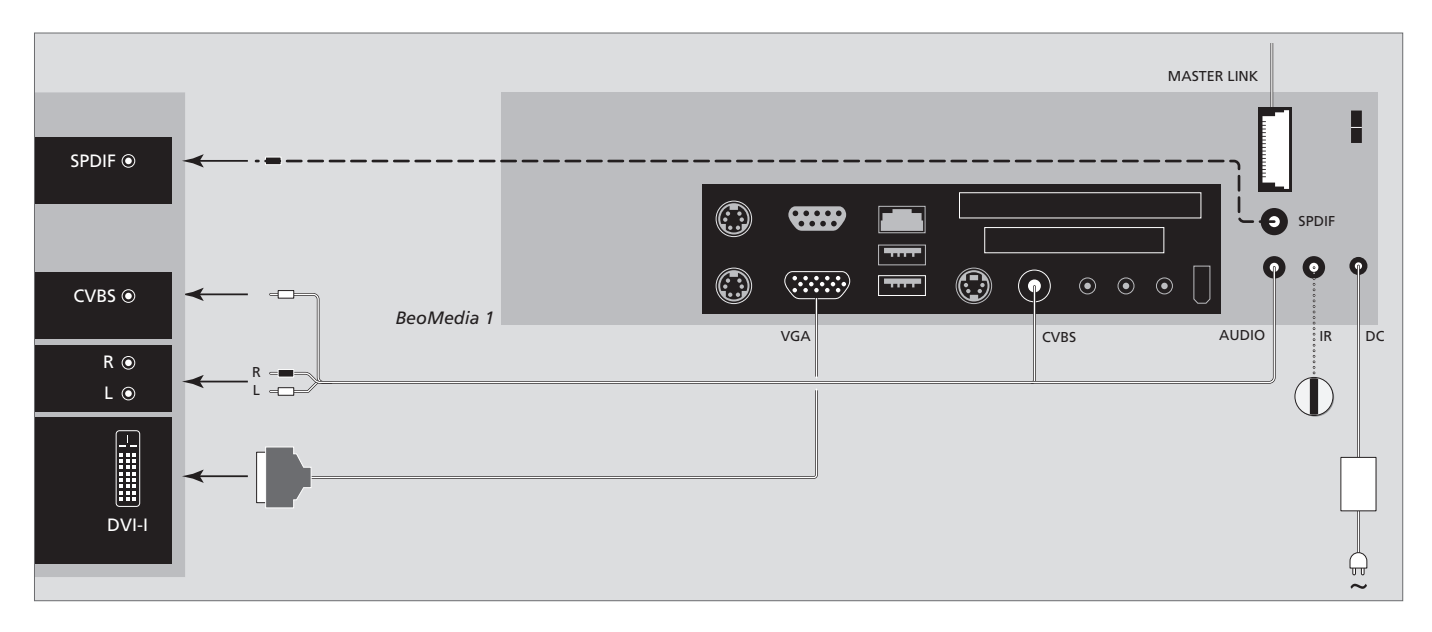

#### BeoMedia συνδεδεμένο σε BeoVisions χωρίς εισόδους DVI-I και/ή VGA

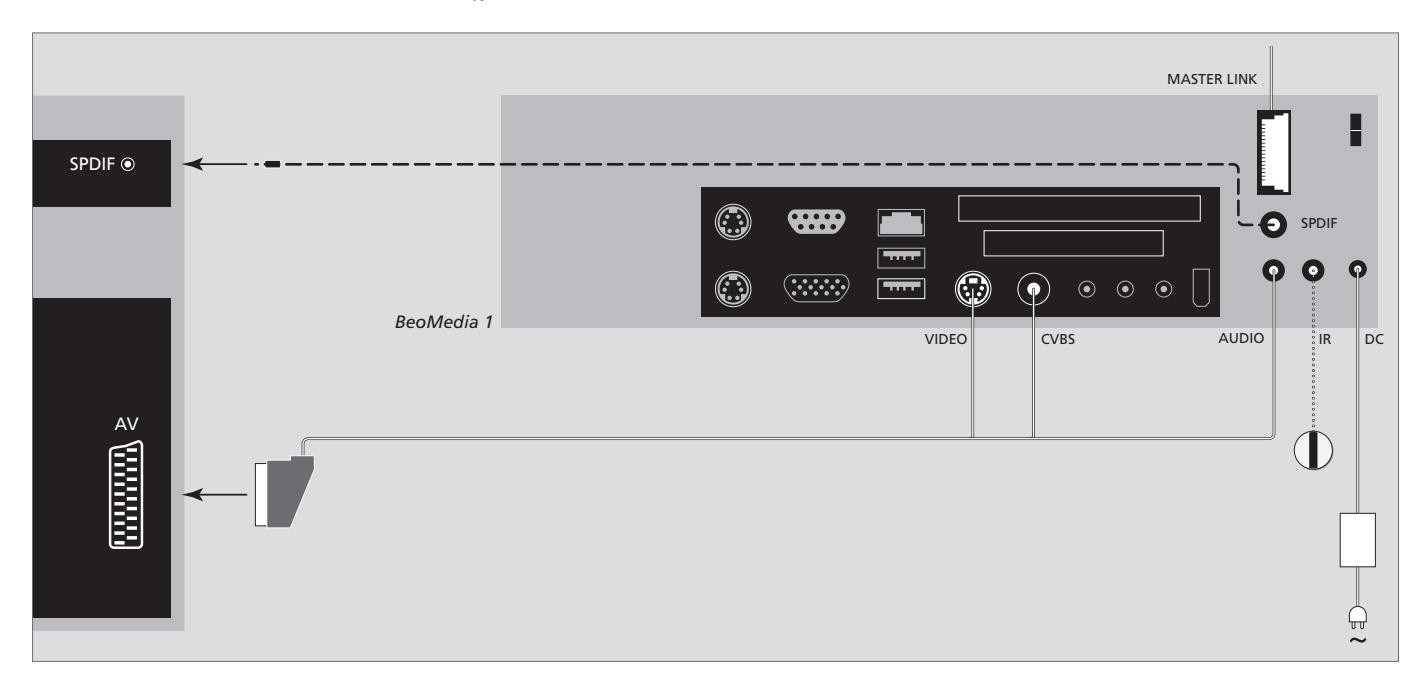

#### BeoMedia συνδεδεμένο σε BeoVisions με είσοδο VGA

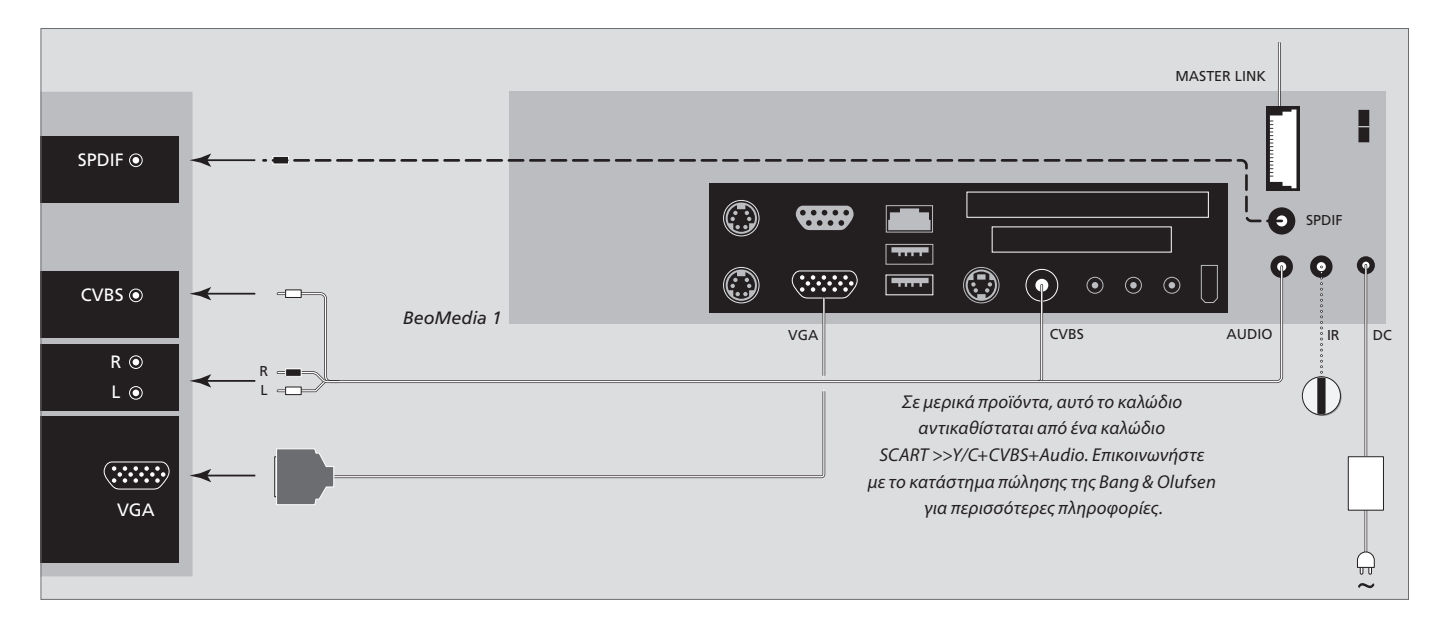

## BeoMedia συνδεδεμένο σε BeoVisions για την αμερικανική αγορά

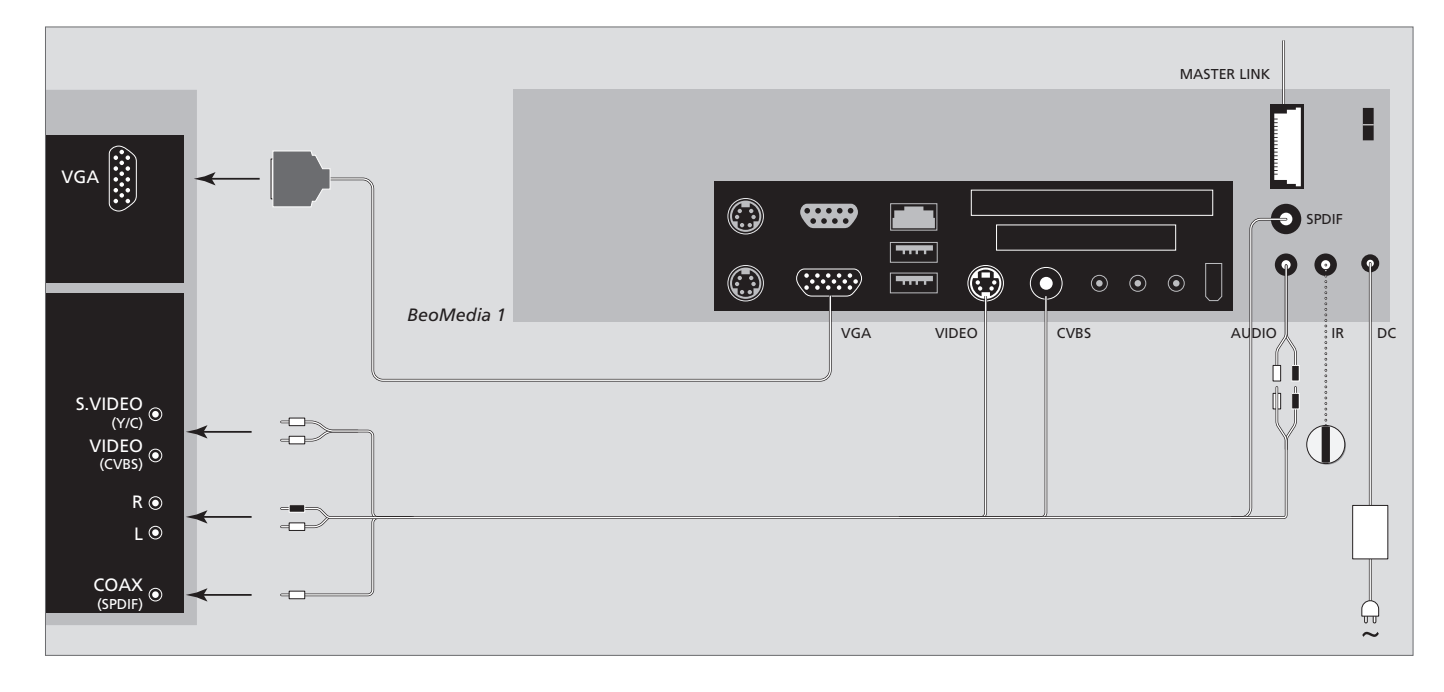

Για να είστε σίγουροι ότι δεν θα χάσετε τα δεδομένα σας (φωτογραφίες, αρχεία μουσικής, κλπ.) σε περίπτωση βλάβης του συστήματος ή του προγράμματος, πρέπει πάντα να κρατάτε αντίγραφα των δεδομένων σας.

Το BeoMedia διαθέτει πρόγραμμα προστασίας από ιούς που θα αποκλείσει τους πιο συνηθισμένους ιούς υπολογιστών.

#### Αντίγραφο ασφαλείας

Η τακτική δημιουργία αντιγράφων ασφαλείας των δεδομένων, συμπεριλαμβανομένων χωρίς περιορισμό των φωτογραφιών, αρχείων μουσικής, κλπ., αποτελεί ευθύνη του χρήστη. Αποτελεί ευθύνη του χρήστη να διασφαλίσει ότι αυτά τα δεδομένα είναι διαθέσιμα σε μέσα τα οποία μπορούν να μεταφερθούν άμεσα και πάλι στο BeoMedia ή σε περίπτωση αντικατάστασης του BeoMedia, στο νέο BeoMedia, και αποτελεί επίσης ευθύνη του χρήση η επανεγκατάσταση αυτών των αντιγράφων ασφαλείας όπως απαιτείται.

Το αντίγραφο ασφαλείας μπορεί να τοποθετηθεί στον υπολογιστή σας ή σε οποιαδήποτε άλλη εξωτερική συσκευή, όπως σε ένα φορητό σκληρό δίσκο, ή τα δεδομένα μπορούν να αντιγραφούν σε δίσκους CD–ROM ή DVD.

Πρέπει επίσης να δημιουργηθεί ένα αντίγραφο ασφαλείας των δεδομένων κατά την παράδοση του BeoMedia για σέρβις. Συχνά, είναι απαραίτητη η μορφοποίηση του μέσου δεδομένων ως μέρος της επισκευής και αυτή η μορφοποίηση με την επακόλουθη απώλεια δεδομένων λαμβάνει χώρα χωρίς προειδοποίηση.

Η Bang & Olufsen δεν ευθύνεται για οποιαδήποτε απώλεια δεδομένων.

#### Επανεγκατάσταση δεδομένων

Το BeoMedia έχει διαμορφωθεί ως 'μονάδα δίσκου' στο λογισμικό του υπολογιστή σας. Συνεπώς, όταν πρέπει να επανεγκαταστήσετε το αντίγραφο ασφαλείας σας, θα πρέπει να αντιγράψετε τα δεδομένα σε αυτή τη μονάδα. Αυτό πρέπει να γίνει μέσω των BeoPlayer, BeoPort ή BeoConnect με το γνωστό τρόπο 'μεταφοράς και απόθεσης' (drag and drop).

#### Πρόγραμμα προστασίας από ιούς

Η επίθεση ενός ιού μπορεί να είναι σοβαρή και μπορεί εύκολα να καταλήξει σε βλάβη του συστήματος και απώλεια σημαντικών δεδομένων. Σε σοβαρές περιπτώσεις, μπορεί να πρέπει να παραδώσετε το BeoMedia για σέρβις. Η επισκευή λόγω επίθεσης ιού ΔΕΝ καλύπτεται από την εγγύηση. Το BeoMedia περιέχει πρόγραμμα προστασίας από ιούς. Το πρόγραμμα παρέχει προστασία κατά των μολύνσεων από ιούς και θα ανιχνεύσει τα πιο συνηθισμένα προγράμματα εισβολής. Το πρόγραμμα ενημερώνεται αυτόματα για τουλάχιστον πέντε χρόνια μέσω του Internet με την προϋπόθεση ότι το BeoMedia είναι συνεχώς συνδεμένο στο Internet. Το πρόγραμμα αφαιρεί αμέσως και χωρίς ειδοποίηση όλα τα αρχεία που περιέχουν ιούς. Γι' αυτό, αν έχετε μεταφέρει κάποιο αρχείο στο BeoMedia και δεν μπορείτε να το βρείτε, ίσως αυτός είναι ο λόγος.

Η Bang & Olufsen δεν ευθύνεται για οποιαδήποτε απώλεια που οφείλεται σε επίθεση ιών.

#### Αναγνωρίσεις και ευθύνη

Τα ονόματα προϊόντων που αναφέρονται σε αυτό τον οδηγό μπορεί να είναι εμπορικά σήματα ή σήματα κατατεθέντα άλλων εταιρειών.

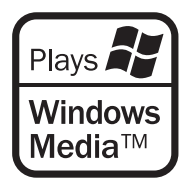

Ορισμένα τμήματα χρησιμοποιούν τεχνολογίες Microsoft Windows Media. Copyright © 1999-2002 Microsoft Corporation. Με την επιφύλαξη παντός δικαιώματος. Τα Microsoft, Windows Media και το λογότυπο των Windows είναι σήματα κατατεθέντα της Microsoft Corporation στις Ηνωμένες Πολιτείες και/ή σε άλλες χώρες.

Παρακαλούμε σημειώστε ότι η Bang & Olufsen, σε καμία περίπτωση, δεν θα φέρει ευθύνη για οποιαδήποτε συνεπαγόμενη, συμπτωματική ή έμμεση ζημία που προκύπτει από τη χρήση ή την αδυναμία χρήσης του λογισμικού.

# Άδεια Χρήσης Τελικού Χρήστη – EULA

Στο BeoMedia έχει ενσωματωθεί μια περιορισμένη έκδοση των Windows XP. Για να χρησιμοποιήσετε αυτή την έκδοση, πρέπει να διαβάσετε τους όρους EULA στα δεξιά.

Σημείωση! Οι όροι της EULA είναι στα αγγλικά καθώς τα νομικά κείμενα είναι ειδικά για κάθε χώρα και δεν μπορούν να μεταφραστούν άμεσα. Σε αυτό το σημείο, δεν υπάρχει κάποια νομικά σωστή μετάφραση αυτού του κειμένου.

#### **EULA** Terms

You have acquired a device, BeoMedia 1, that includes software licensed by AmiTech from Microsoft Licensing, GP or its affiliates. Those installed software products of MS origin, as well as associated media, printed materials, and online or electronic documentation, are protected by international intellectual property laws and treaties. The SOFTWARE is licensed, not sold. All rights reserved.

IF YOU DO NOT AGREE TO THIS END USER LICENSE AGREEMENT EULA, DO NOT USE THE DEVICE OR COPY THE SOFTWARE. INSTEAD, PROMPTLY CONTACT AMITECH FOR INSTRUCTIONS ON RETURN OF THE UNUSED DEVICE; FOR A REFUND. ANY USE OF THE SOFTWARE, INCLUDING BUT NOT LIMITED TO USE ON THE DEVICE, WILL CONSTITUTE YOUR AGREEMENT TO THIS EULA (OR RATIFICATION OF ANY PREVIOUS CONSENT).

GRANT OF SOFTWARE LICENSE. This EULA grants you the following license:

You may use the SOFTWARE only on the DEVICE.

NOT FAULT TOLERANT. THE SOFTWARE IS NOT FAULT TOLERANT. AMITECH HAS INDEPENDENTLY DETERMINED HOW TO USE THE SOFTWARE IN THE DEVICE, AND MS HAS RELIED UPON AMITECH TO CONDUCT SUFFICIENT TESTING TO DETERMINE THAT THE SOFTWARE IS SUITABLE FOR SUCH USE.

NO WARRANTIES FOR THE SOFTWARE. THE SOFTWARE is provided AS IS and with all faults. THE ENTIRE RISK AS TO SATISFACTORY QUALITY, PERFORMANCE, ACCURACY, AND EFFORT (INCLUDING LACK OF NEGLIGENCE) IS WITH YOU. ALSO, THERE IS NO WARRANTY AGAINST INTERFERENCE WITH YOUR ENJOYMENT OF THE SOFTWARE OR AGAINST INFRINGEMENT. IF YOU HAVE RECEIVED ANY WARRANTIES REGARDING THE DEVICE OR THE SOFTWARE, THOSE WARRANTIES DO NOT ORIGINATE FROM, AND ARE NOT BINDING ON, MS. No Liability for Certain Damages. EXCEPT AS PROHIBITED BY LAW, MS SHALL HAVE NO LIABILITY FOR ANY INDIRECT, SPECIAL, CONSEQUENTIAL OR INCIDENTAL DAMAGES ARISING FROM OR IN CONNECTION WITH THE USE OR PERFORMANCE OF THE SOFTWARE. THIS LIMITATION SHALL APPLY EVEN IF ANY REMEDY FAILS OF ITS ESSENTIAL PURPOSE. IN NO EVENT SHALL MS BE LIABLE FOR ANY AMOUNT IN EXCESS OF U.S. TWO HUNDRED FIFTY DOLLARS (U.S. \$250.00)

Limitations on Reverse Engineering, Decompilation, and Disassembly. You may not reverse engineer, decompile, or disassemble the SOFTWARE, except and only to the extent that such activity is expressly permitted by applicable law notwithstanding this limitation.

SOFTWARE TRANSFER ALLOWED BUT WITH RESTRICTIONS. You may permanently transfer rights under this EULA only as part of a permanent sale or transfer of the Device, and only if the recipient agrees to this EULA. If the SOFTWARE is an upgrade, any transfer must also include all prior versions of the SOFTWARE.

EXPORT RESTRICTIONS. You acknowledge that SOFTWARE is subject to U.S. export jurisdiction. You agree to comply with all applicable international and national laws that apply to the SOFTWARE, including the U.S. Export Administration Regulations, as well as end-user, end-use and destination restrictions issued by U.S. and other governments. For additional information see http://www.microsoft.com/exporting/.

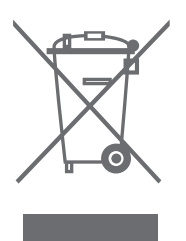

#### Απόρριψη Ηλεκτρικού και Ηλεκτρονικού Εξοπλισμού (Waste Electrical and Electronic Equipment ή WEEE) – Προστασία περιβάλλοντος

Το Ευρωπαϊκό κοινοβούλιο και η επιτροπή της Ευρωπαϊκής Ένωσης έχουν εκδώσει την οδηγία περί απόρριψης Ηλεκτρικού και ηλεκτρονικού εξοπλισμού. Σκοπός της οδηνίας είναι η πρόληψη απόρριψης ηλεκτοικού και ηλεκτρονικού εξοπλισμού και η προώθηση της επαναχρησιμοποίησης και ανακύκλωσης καθώς και άλλων μορφών περισυλλονής τέτοιων απορριμμάτων. Συνεπώς, η οδηγία αφορά κατασκευαστές, αντιπροσώπους και καταναλωτές. Η οδηνία WEEE (περί απόρριψης ηλεκτρικού και ηλεκτρονικού εξοπλισμού) απαιτεί τόσο οι κατασκευαστές όσο και οι τελικοί χρήστες να διαθέτουν τον ηλεκτρικό και ηλεκτρονικό εξοπλισμό και εξαρτήματα με περιβαλλοντικά φιλικό και ασφαλή τρόπο, και ο εξοπλισμός και τα απορρίμματα να επαναχοησιμοποιούνται ή περισυλλένονται για τα υλικά τους ή την ενέργεια.

Ο ηλεκτρικός και ηλεκτρονικός εξοπλισμός και τα εξαρτήματα δεν πρέπει να απορρίπτονται μαζί με τα συνηθισμένα οικιακά απορρίμματα. Όλος ο ηλεκτρικός και ηλεκτρονικός εξοπλισμός και τα εξαρτήματα πρέπει να συλλέγονται και να απορρίπτονται χωριστά.

Τα προϊόντα και οι εξοπλισμοί που πρέπει να συλλέγονται για επαναχρησιμοποίηση, ανακύκλωση και άλλες μορφές περισυλλογής φέρουν τη σήμανση του εικονογράμματος που εικονίζεται εδώ. Όταν απορρίπτετε ηλεκτρικό και ηλεκτρονικό εξοπλισμό χρησιμοποιώντας τα συστήματα συλλογής που είναι διαθέσιμα στη χώρα σας, προστατεύετε το περιβάλλον, την ανθρώπινη υγεία και συμβάλλετε στη λογική χρήση των φυσικών πόρων. Η συλλογή ηλεκτρικού και ηλεκτρονικού εξοπλισμού και απορριμμάτων προστατεύει από τον κίνδυνο μόλυνσης της φύσης με τις επικίνδυνες ουσίες οι οποίες μπορεί να υπάρχουν σε ηλεκτρικά και ηλεκτρονικά προϊόντα και εξοπλισμούς. Το κατάστημα πώλησης της Bang & Olufsen θα σας βοηθήσει και θα σας συμβουλεύσει σχετικά με το σωστό τρόπο απόρριψης για τη χώρα σας.

#### Για τη δική σας πληροφόρηση ...

Οι ανάγκες σας ως χρήστη, εξετάζονται προσεκτικά κατά τη διαδικασία σχεδιασμού και ανάπτυξης ενός προϊόντος Bang & Olufsen και καταβάλουμε ιδιαίτερη προσπάθεια να κάνουμε τα προϊόντα μας εύκολα και άνετα στη χρήση.

Επομένως, ελπίζουμε να διαθέσετε το χρόνο για να μας πείτε τις εμπειρίες σας με το προϊόν της Bang & Olufsen. Οτιδήποτε θεωρείτε σημαντικό – θετικό ή αρνητικό – μπορεί να μας βοηθήσει στις προσπάθειες τελειοποίησης των προϊόντων μας.

Σας ευχαριστούμε!

Επισκεφθείτε την ιστοσελίδα μας στη διεύθυνση ... www.bang-olufsen.com

ή γράψτε στη διεύθυνση:

Bang & Olufsen a/s BeoCare Peter Bangs Vej 15 DK–7600 Struer

ή στείλτε φαξ: Bang & Olufsen BeoCare +45 97 85 39 11 (fax) CE Το παρόν προϊόν ικανοποιεί τις απαιτήσεις που αναφέρονται στις Οδηγίες 89/336/ΕΕC και 73/23/ ΕΕC.

Οι τεχνικές προδιαγραφές, τα χαρακτηριστικά και η χρήση τους υπόκεινται σε μεταβολή χωρίς προειδοποίηση.

www.bang-olufsen.com